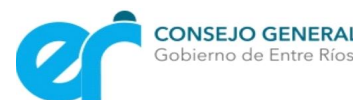

## LISTADO COMPLEMENTARIO

## 2021

### **INSTANCIA DE RECLAMOS**

# MANUAL PARA SUPERVISORES

## **Educación Inicial**

**Educación Primaria** 

y modalidades

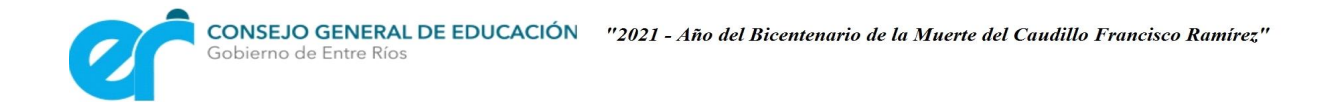

#### Manual para el uso y administración de datos de Supervisores

**PASO 1**: Ingresando al menú Adm.CGE y luego en Administrar Jurado Concursos podrán ingresar a la opción Revisión concurso carácter.

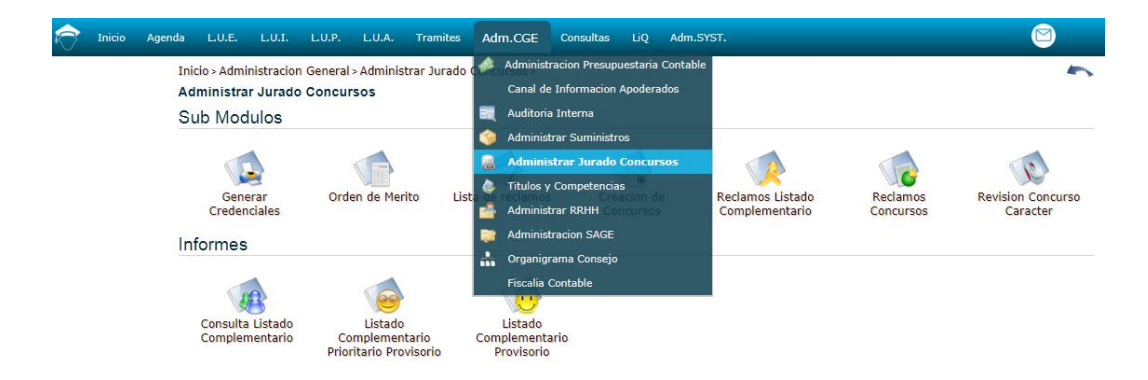

Dicho listado permitirá observar todos los agentes que se inscribieron al listado complementario y que en la actualidad poseen dos o más títulos registrados.

El listado mencionado no muestra los cargos que la competencia les otorgó con carácter docente puesto que dichos cargos ya tienen su mayor carácter posible.

**PASO 2**: Para cambiar el carácter de estos cargos se deberá verificar con el signo + (a la izquierda de la pantalla) los títulos que tiene dicho agente y determinar si le corresponde un cambio de carácter a ese cargo con la combinación de dichos títulos.

**OBSERVACIÓN**: Todos los datos modificados (usuario, carácter anterior, carácter nuevo) quedarán registrados en una base de datos para ser verificados y controlados por los Vocales del Jurado de Concursos.

| K                          | Inic  | io Agenda L.U.E. | L.U.I. L.U.P | . L.U.A.  | Tramites Adm.CGE Consultas LiQ Adm.SYST.   |          |                        | Асиñа Fe               |
|----------------------------|-------|------------------|--------------|-----------|--------------------------------------------|----------|------------------------|------------------------|
| Revision Concurso Caracter |       |                  |              |           |                                            |          |                        |                        |
|                            | id    | nombre           | idAgente     | Documento | cargo                                      | idTitulo | Descripcion            | idCaracter             |
|                            |       |                  |              |           |                                            |          |                        |                        |
| +                          | 7513  | PARANA           | 11782        | 11584899  | MAESTRO DE EDUC. TECNOLOGICA               | 1007     | INGENIERO ELECTRICISTA | Supletorio 2do Defecto |
| +                          | 7515  | PARANA           | 11782        | 11584899  | MAESTRO EDUC. TECNOLOGICA JORNADA COMPLETA | 1007     | INGENIERO ELECTRICISTA | Supletorio 2do Defecto |
| +                          | 17628 | DIAMANTE         | 22419        | 16531897  | MAESTRO EDUCACION AGROPECUARIA             | 941      | INGENIERO A AGRONOMO A | Habilitante            |
| +                          | 17627 | DIAMANTE         | 22419        | 16531897  | MAESTRO EDUCACION AGROPECUARIA J.C.        | 941      | INGENIERO A AGRONOMO A | Habilitante            |
| +                          | 17624 | DIAMANTE         | 22419        | 16531897  | MAESTRO DE EDUC. TECNOLOGICA               | 941      | INGENIERO A AGRONOMO A | Supletorio 2do Defecto |
| +                          | 17625 | DIAMANTE         | 22419        | 16531897  | MAESTRO EDUC, TECNOLOGICA ANEXO ALBERGUE   | 941      | INGENIERO A AGRONOMO A | Supletorio 2do Defecto |
| +                          | 17626 | DIAMANTE         | 22419        | 16531897  | MAESTRO EDUC, TECNOLOGICA JORNADA COMPLETA | 941      | INGENIERO A AGRONOMO A | Supletorio 2do Defecto |

**PASO 3:** Una vez determinada esa operación, si alguno de los registros debiera ser modificado corresponderá hacer click sobre el registro y el mismo lo llevará a la siguiente pantalla de modificación.

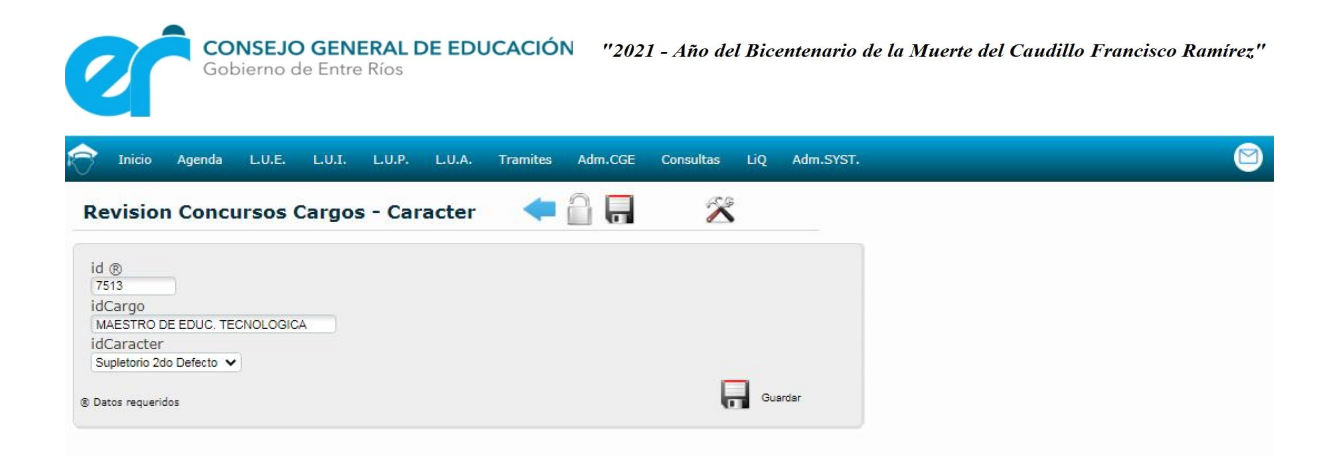

Una vez en la pantalla, se deberá seleccionar el carácter nuevo correspondiente y presionar el botón guardar.